# 2 A propos de GP-Pro EX

Ce chapitre aborde la compatibilité et la conversion de projet et explique comment accéder aux mises à jour des logiciels et de la documentation. La compatibilité et la conversion s'appliquent aux projets évoluant de GP-Pro/PBIII à GP-Pro EX.

| 2.1 | Compatibilité avec les logiciels Pro-face® | 2-2  |
|-----|--------------------------------------------|------|
| 2.2 | Procédure de mise à jour du logiciel       | 2-23 |

# 2.1 Compatibilité avec les logiciels Pro-face<sup>®</sup>

Cette section décrit la façon de faire fonctionner le Convertisseur de projets qui convertit les projets (\*.prw) créés avec GP-PRO/PBIII pour Windows de Pro-face en projets GP-Pro EX (\*.prx). Cette section souligne également des informations importantes par rapport à la compatibilité.

 Pour plus d'informations sur la compatibilité et sur les restrictions entre GP-PRO/PBIII pour Windows et GP-Pro EX, consultez le site de support Proface «Otasuke Pro!».

URL http://www.pro-face.com/otasuke/

## 2.1.1 Versions logicielles compatibles

Le Convertisseur de projets convertit les projets (\*.prw) créés par le logiciel GP-PRO/PBIII pour Windows Ver.1.0 à Ver.7.0 et tout fichier de données connexe.

 MPORTANT
 Les projets (\*.prw) créés par GP-PRO/PBIII pour Windows Ver.1.0 et à Ver.7.2 sont convertis, à l'exception des fonctions ajoutées à chaque version du logiciel.

## 2.1.2 Noms des modèles avant et après la conversion

Après la conversion, le [Type de GP], ce qui indique le nom de modèle dans le projet GP-PRO/PBIII pour Windows (\*.prw), dans GP-Pro EX est appelé [Type d'affichage]. Il se peut que le nom de modèle change aussi. Les modèles compatibles comprennent GP70/77R/2000 Series, GLC Series, LT Series et ST400 Series.

 MPORTANT
 Non compatible avec Factory Gateway.
 Pour les projets créés par GP-PRO, GP-PROII, GP-PROIII, GP-PRO/PBIII (DOS) et Parts Box, convertissez les données d'écran en format \*.prw dans GP-PRO/PBIII pour Windows, puis exécutez le convertisseur de projet de GP-Pro EX.
 Manuel d'exploitation de GP-PRO/PBIII pour Windows «Chapter 12 Using Conventional Data (Chapitre 12 Utilisation des données conventionnelles)»

# ■ GP70/77R Series

| Origine de conversion |                |                     |            | Source de conversion       |
|-----------------------|----------------|---------------------|------------|----------------------------|
| Nom d                 | le la série    | Туре                | Type de GP | Afficheur                  |
|                       |                | GPH70-LG11-24V      | GPH70I     |                            |
|                       | GP H70 Series  | GPH70-LG41-24VP     | GFINOL     | AGF-3300IIL                |
|                       | GF-IIIO Selles | GPH70-SC11-24V      |            |                            |
|                       |                | GPH70-SC41-24VP     | - GF11703  | AGF-3300113                |
|                       |                | GP270-LG11-24V      |            |                            |
|                       |                | GP270-LG21-24VP     | GP270L     | AST 3301D/<br>ACD 22011 *1 |
|                       | CD 070 Series  | GP270-LG31-24V      |            | AGF-330TL                  |
|                       | GP-270 Series  | GP270-SC11-24V      |            | A OT00040/                 |
|                       |                | GP270-SC21-24VP     | GP270S     | AST33015/                  |
|                       |                | GP270-SC31-24V      |            | AGF-33013                  |
|                       | -              | GP370-LG11-24V      |            |                            |
|                       |                | GP370-LG21-24VP     | 000701     | AST3301B/                  |
|                       |                | GP370-LG31-24V      | -GP3/0L    | AGP-3301L <sup>*1</sup>    |
|                       |                | GP370-LG41-24VP     |            |                            |
|                       | GP-370 Series  | GP370-SC11-24V      |            |                            |
|                       |                | GP370-SC21-24VP     | 000700     | AST3301S/                  |
|                       |                | GP370-SC31-24V      | -GP370S    | AGP-3301S <sup>*1</sup>    |
|                       |                | GP370-SC41-24VP     |            |                            |
|                       | GP-470 Series  | GP470-EG11          | GP470      |                            |
|                       |                | GP470-EG21-24VP     |            | AST3501C/                  |
|                       |                | GP470-EG31-24V      | -          | AGP-35001 12               |
|                       | GP-570 Series  | GP570-SC11          |            |                            |
| CP70 Series           |                | GP570-SC21-24VP     |            |                            |
| GF70 Selles           |                | GP570-SC31-24V      | GP570      | AST3501T/                  |
|                       |                | GP570-TC11          |            |                            |
|                       |                | GP570-TC21-24VP     |            | AGP-35001                  |
|                       |                | GP570-TC31-24V      |            |                            |
|                       |                | GP57J-SC11          |            |                            |
|                       |                | GP570-LG11-24V      | 0.005701   |                            |
|                       |                | GP570-LG21-24V      | GP570L     | AGP-3500L                  |
|                       |                |                     | 00570)/04  | AST3501T/                  |
|                       |                | GP570-TV11          | GP570VM    | AGP-3500T <sup>*1*3</sup>  |
|                       | CD 571 Cariaa  | OD574 TC44          |            | AST-3501T                  |
|                       | GF-57 I Selles | GF571-TCTT          | GF5/11     | AGP-3500T <sup>*1</sup>    |
|                       |                | GP675-SC11          |            |                            |
|                       | GP-675 Series  | GP675-TC11          | GP675      | AGP-3600T                  |
|                       |                | GP675-TC41-24VP     |            |                            |
|                       | GP-870 Series  | GP870-PV11          | GP870VM    | AGP-3500T <sup>*3</sup>    |
|                       |                | GP377-LG11-24V      |            | AST3301B/                  |
|                       |                | GP377-LG41-24V      | GP3//L     | AGP-3300L <sup>*1</sup>    |
|                       |                | GP377-SC11-24V      | 002770     | AST3301S/                  |
|                       | CP-377 Series  | GP377-SC41-24V      | -GP3//5    | AGP-3300S <sup>*1</sup>    |
|                       | GF-3// Selles  |                     | CP27\//2   | AST-3301B/                 |
|                       |                | GF3/ WZ-DG41-24V    | GF3/ WZ    | AGP-3302B <sup>*1</sup>    |
|                       |                | GP37\WI -I G11-24\/ | GP37\\//   | AST-3301B/                 |
|                       |                |                     |            | AGP-3302B <sup>-1</sup>    |

Suite

|              | Source de conversion |                  |            |                        |
|--------------|----------------------|------------------|------------|------------------------|
| Nom de       | e la série           | Туре             | Type de GP | Afficheur              |
|              | GP-377R Series       | GP377R-TC11-24V  | CD277D     | AGP-3300T              |
|              |                      | GP377R-TC41-24V  |            |                        |
|              | GP-477R Series       | GP477R-EG11      |            | AST3501C/              |
| GP77R Series |                      | GP477R-EG41-24VP |            | AGP-3500T <sup>1</sup> |
| OF THE DELES | GP-577R Series       | GP577R-SC11      | GP577R     | AST3501T/              |
|              |                      | GP577R-SC41-24VP |            |                        |
|              |                      | GP577R-TC11      |            | AGP-3500T <sup>1</sup> |
|              |                      | GP577R-TC41-24VP |            |                        |

\*1 Les modèles disponibles peuvent varier selon votre région. Contactez votre bureau Pro-face ou votre distributeur local le plus près pour obtenir plus d'informations.

\*2 La conversion modifie l'affichage en une résolution a 640x480 (VGA).

\*3 La fonction d'affichage de la fenêtre vidéo (V-tag) n'est pas convertie.

#### ■ GP2000 Series

|                          | Source de         |                   |                                |            |                                       |
|--------------------------|-------------------|-------------------|--------------------------------|------------|---------------------------------------|
|                          | conversion        |                   |                                |            |                                       |
| Nom de la série Type Typ |                   |                   |                                | Type de GP | Afficheur                             |
|                          |                   | CP-2301H Series   | GP2301H-LG41-24V               | GP2301HL   | AGP-3300HL*1                          |
|                          | GP2000H<br>Series | GI -230 ITI Genes | GP2301H-SC41-24V               | GP2301HS   | AGP-3300HS*1                          |
|                          |                   | GP-2401H Series   | GP2401H-TC41-24V               | GP2401H    | AGP-3310HT<br>*1*2                    |
|                          |                   |                   | GP2300-LG41-24V                | GP2300L    | AGP-3300L                             |
|                          |                   | GP-2300 Series    | GP2300-TC41-24V                | GP2300     | AGP-3300T                             |
|                          |                   |                   | GP2300-SC41-24V                | GP2300S    | AGP-3300S                             |
|                          |                   | GP-2301 Series    | GP2301-LG41-24V                | GP2301L    | AST-3301B/<br>AGP-3301L <sup>*3</sup> |
|                          |                   |                   | GP2301-SC41-24V                | GP2301S    | AST-3301S/<br>AGP-3301S <sup>*3</sup> |
| CD2000                   | <b>_</b>          |                   | GP2301-TC41-24V                | GP2301     | AST3301S/<br>AGP-3301S <sup>*3</sup>  |
| GF2000<br>Sarias         |                   | GP-2400 Series    | GP2400-TC41-24V                | GP2400     | AGP-3400T                             |
| Cenes                    |                   | GP-2401 Series    | GP2401-TC41-24V                | GP2401     | AST-3401T/<br>AGP-3400S <sup>*3</sup> |
|                          |                   | GP-2500 Series    | GP2500-TC11                    | GP2500     | AGP-3500T*4                           |
|                          |                   |                   | GP2500-TC41-24V                | 01 2000    | AGI -33001                            |
|                          |                   |                   | GP2500-LG41-24V                | GP2500L    | AGP-3500L                             |
|                          |                   |                   | GP2501-LG41-24V                | GP2501L    | AGP-3500L                             |
|                          |                   | CD 2501 Series    | GP2501-SC11                    | GP2501S    | AST-3501C/<br>AGP-3500S <sup>*3</sup> |
|                          |                   |                   | GP2501-TC11                    | GP2501     | AST-3501T/<br>AGP-3500T <sup>*3</sup> |
|                          |                   | GP-2600 Series    | GP2600-TC11<br>GP2600-TC41-24V | GP2600     | AGP-3600T <sup>*4</sup>               |
|                          |                   | GP-2601 Series    | GP2601-TC11                    | GP2601     | AGP-3600T                             |

\*1 La fonction de vibration de la série GP2000H ne peut être modifiée.

\*2 Les touches F9 à F13 du bouton de fonction sont converties dans des touches F7 à F11. Les touches F7, F8, F14 et F15 peuvent être converties dans des boutons qui se trouvent à l'extérieur de la bordure de l'écran.

\*3 Les modèles disponibles peuvent varier selon votre région. Contactez votre bureau Pro-face ou votre distributeur local le plus près pour obtenir plus d'informations.

\*4 La fonction d'affichage de la fenêtre vidéo (V-tag) n'est pas convertie.

### GLC Series

|             | Source de<br>conversion |                   |                  |
|-------------|-------------------------|-------------------|------------------|
| N           | om de la série          | Туре              | Afficheur        |
|             | GLC100S Series          | GLC100-SC41-24V   | AGP-3300S-FN1M   |
|             | GLC100L Series          | GLC100-LG41-24V   | AGP-3300L-FN1M   |
|             | GLC300T Series          | GLC300-TC41-24V   | AGP-3500T-FN1M   |
|             | GLC2300L Series         | GLC2300-LG41-24V  | AGP-3300L-FN1M   |
| CI C Sorias | GLC2300 Series          | GLC2300-TC41-24V  | AGP-3300T-FN1M   |
| GLC Series  | GLC2400 Series          | GLC2400-TC41-24V  | AGP-3400T-FN1M   |
|             | CL COEOO Carias         | GLC2500-TC41-24V  |                  |
|             | GLC2500 Series          | GLC2500-TC41-200V | AGE-33001-FINTIM |
|             | CI C2600 Series         | GLC2600-TC41-24V  |                  |
|             | GLOZOUU Selles          | GLC2600-TC41-200V | AGE-20001-FINTM  |

### LT Series

|           | Source de<br>conversion |                                                                                                    |           |
|-----------|-------------------------|----------------------------------------------------------------------------------------------------|-----------|
| N         | lom de la série         | Туре                                                                                                    | Afficheur |
|           | LT TypeA                | GLC150-BG41-XY32SK-24V<br>GLC150-BG41-XY32SC-24V                                                                                           |           |
|           | LT TypeB/B+             | GLC150-BG41-FLEX-24V<br>GLC150-BG41-XY32KF-24V                                                                                             |           |
|           | LT TypeC                | GLC150-BG41-RSFL-24V                                                                                                    | -<br>     |
| LT Series | LT TypeH                | GLC150-BG41-ADK-24V<br>GLC150-BG41-ADTK-24V<br>GLC150-BG41-ADPK-24V<br>GLC150-BG41-ADC-24V<br>GLC150-BG41-ADTC-24V<br>GLC150-BG41-ADPC-24V | 1LT-3301L |
|           | LTC TypeA               | GLC150-SC41-XY32SK-24V                                                                                                    |           |
|           | LTC TypeB+              | GLC150-SC41-XY32KF-24V                                                                                                    |           |
|           | LTC ТуреН               | GLC150-SC41-ADK-24V<br>GLC150-SC41-ADTK-24V<br>GLC150-SC41-ADPK-24V                                                                        | LT-3300S  |

**REMARQUE** • Vous ne pouvez pas convertir les paramètres E/S FlexNetwork. (Pour le S-NO.1 de l'afficheur LT TypeB+, vous pouvez convertir 16 points d'entrées et de sorties.)

• Pour convertir un projet (\*.lte) dans l'éditeur LT, dans GP-PRO/PBIII, enregistrez-le comme fichier \*.prw afin d'activer la conversion.

## ■ ST400 Series

|              | Source de<br>conversion |                |            |           |  |
|--------------|-------------------------|----------------|------------|-----------|--|
| Nom de       | la série                | Туре           | Type de GP | Afficheur |  |
|              | ST400                   | ST400-AG41-24V | ST400      | AST 2201A |  |
| ST400 Series | ST401                   | ST401-AG41-24V | ST401      | A01-0201A |  |
|              | ST402                   | ST402-AG41-24V | ST402      | AST-3211A |  |
|              | ST403                   | ST403-AG41-24V | ST403      | AGP-3200A |  |

#### REMARQUE

• Les paramètres de touche de fonction de ST400 Series, et la logique, le son, et la vidéo ne peuvent pas être convertis.

• La fonction de modification deux couleurs sur le ST403 peut être convertie en AGP-3200A.

## 2.1.3 Périphériques avant et après conversion

Le nom de [Périphérique/Automate] dans le projet (\*.prw) créé dans GP-PRO/PBIII pour Windows est modifié après la conversion. Certains périphériques/automates ne peuvent être convertis.

#### IMPORTANT

• Après conversion, le nom du Type de GP est également modifié.

 «2.1.2 Noms des modèles avant et après la conversion» (page 2-2)
 Pour les projets créés par GP-PRO, GP-PROII, GP-PROIII, GP-PRO/PBIII (DOS) et Parts Box, convertissez les données d'écran en format \*.prw dans GP-PRO/PBIII pour Windows, puis exécutez le convertisseur de projet de GP-Pro EX.

Manuel d'exploitation de GP-PRO/PBIII pour Windows «Chapter 12 Using Conventional Data (Chapitre 12 Utilisation des données conventionnelles)»

| Affiche jusqu'à GP-PRO/PBIII pour Windows Ver.7.0 |                                          | Affich                             | neur GP-Pro EX                   |
|---------------------------------------------------|------------------------------------------|------------------------------------|----------------------------------|
| Fabricant                                         | Nom de périphérique/automate             | Fabricant                          | Nom de périphérique/<br>automate |
| Digital Electronics                               | Type SIO de liaison mémoire              | Digital Electronics                | 1 i - i                          |
| Japan                                             | Memory Link Ethernet Type                | Japan                              | Liaison memoire                  |
|                                                   | Mitsubishi Electric MELSEC-AnN<br>(LINK) | 1                                  | A Series Calculator Link         |
|                                                   | MITSUBISHI MELSEC-AnN (CPU)              |                                    | A Series CPU Direct              |
|                                                   | MITSUBISHI MELSEC-AnA (LINK)             |                                    | A Series Calculator Link         |
|                                                   | MITSUBISHI MELSEC-AnA (CPU)              |                                    | A Series CPU Direct              |
|                                                   | MITSUBISHI MELSEC-A (JPCN1)              |                                    | Non converti                     |
|                                                   | MITSUBISHI MELSEC-A (ETHER)              |                                    | A Series Ethernet                |
|                                                   | MITSUBISHI MELSEC-F2 SERIES              | Mitsubishi Electric<br>Corporation | Non converti                     |
|                                                   | MITSUBISHI MELSEC-FX (CPU)               |                                    | FX Series CPU Direct             |
|                                                   | MITSUBISHI MELSEC-FX 2 (LINK)            |                                    | FX Series Calculator Link        |
|                                                   | MITSUBISHI MELSEC-FX (CPU2)              |                                    | FX Series CPU Direct             |
| Mitsubishi Electric                               | MITSUBISHI MELSEC-FX 1:N<br>Comm.        |                                    | FX Series Calculator Link        |
| Corporation                                       | Mitsubishi Electric MELSEC-QnA<br>(LINK) |                                    | Q/QnA Serial<br>Communication    |
|                                                   | Mitsubishi Electric MELSEC-QnA<br>(CPU)  |                                    | QnA Series CPU Direct            |
|                                                   | Mitsubishi Electric MELSEC-Q<br>(CPU)    |                                    | Q Series CPU Direct              |
|                                                   | Mitsubishi Electric MELSEC-QUTE<br>(CPU) |                                    | QUTE Series CPU Direct           |
|                                                   | Mitsubishi Electric MELSEC-Q<br>(ETHER)  |                                    | Q/QnA Series Ethernet            |
|                                                   | MITSUBISHI MELSECNET/10                  |                                    |                                  |
|                                                   | MITSUBISHI FREQROL Series                |                                    | Non converti                     |
|                                                   | MITSUBISHI CC-Link Type                  |                                    |                                  |
|                                                   | MITSUBISHI CC-Link Intelligent<br>Device | CC-Link Partner<br>Association     | CC-Link Intelligent Device       |
|                                                   |                                          |                                    | Suite                            |

| Affiche jusqu'à GP-PRO/PBIII pour Windows Ver.7.0 |                                                                                | Afficheur GP-Pro EX                                   |                                  |
|---------------------------------------------------|--------------------------------------------------------------------------------|-------------------------------------------------------|----------------------------------|
| Fabricant                                         | Nom de périphérique/automate                                                   | Fabricant                                             | Nom de périphérique/<br>automate |
|                                                   | OMRON SYSMAC-C SERIES                                                          |                                                       |                                  |
|                                                   | OMRON SYSMAC-C 1:n Comm.                                                       |                                                       | C/CV Series Upper Link           |
| Omron                                             | OMRON SYSMAC-CV SERIES                                                         | Omron                                                 |                                  |
| Corporation                                       | OMRON SYSMAC-CS1 SERIES                                                        | Corporation                                           | CS/CJ Series Upper Link          |
|                                                   | OMRON SYSMAC-CS1 (ETHER)                                                       |                                                       | CS/CJ Series Ethernet            |
|                                                   | OMRON THERMAC NEO Series                                                       |                                                       | Adjuster CompoWay/F              |
| Sharp Corporation                                 | SHARP New Satellite JW SERIES                                                  | Sharp MS<br>Corporation                               | JW Series Computer Link<br>SIO   |
|                                                   | YOKOGAWA FACTORY ACE 1:1                                                       |                                                       |                                  |
|                                                   |                                                                                |                                                       | PC link SIO                      |
| Vokogowa Electric                                 | YOKOGAWA FACTORY ACE 1:n                                                       | Vokogowa Electric                                     |                                  |
| Corporation                                       | Yokogawa Electric Corporation FA-<br>M3 (ETHER)                                | Corporation                                           | PC link Ethernet                 |
|                                                   | Yokogawa Electric Corporation<br>FCN/FCJ Modbus RTU 1:n                        | •                                                     | Non converti                     |
|                                                   | Fuji Electric FA Components &<br>Systems Co., Ltd. MICREX-F Series             |                                                       | MICREX-F series SIO              |
|                                                   | Fuji Electric FA Components &<br>Systems Co., Ltd. MICREX-F Series<br>(T Link) |                                                       |                                  |
| Fuji Electric                                     | Fuji Electric FA Components &<br>Systems Co., Ltd. MICREX-F Series<br>(FLT)    | Fuji Electric FA<br>Components &<br>Systems Co., Ltd. | Non converti                     |
| Corporation                                       | Fuji Electric FA Components &<br>Systems Co., Ltd. FLEX-PC (LINK)              |                                                       |                                  |
|                                                   | Fuji Electric FA Components &<br>Systems Co., Ltd. FLEX-PC (CPU)               |                                                       |                                  |
|                                                   | FUJI MICREX-SX SERIES                                                          |                                                       | MICREX-SX Series SIO             |
|                                                   | FUJI Inverter                                                                  |                                                       | Non convorti                     |
|                                                   | TEMPERATURE PXR                                                                |                                                       | NOT COTVERU                      |
| Tovoda Machine                                    | TOYODA TOYOPUC-PC2 SERIES<br>TOYODA TOYOPUC-PC2 1:n<br>Comm.                   | JTEKT                                                 |                                  |
| Works, Ltd.                                       | TOYODA TOYOPUC-PC3J<br>SERIES                                                  | Corporation                                           | TOYOPUC CMP-LINK SIO             |
|                                                   | TOYODA TOYOPUC-PC3J 1:n<br>Comm.                                               |                                                       |                                  |
|                                                   | YASKAWA Memocon-SC SERIES                                                      |                                                       | MEMOBUS SIO                      |
|                                                   | YASKAWA GL120/130 SERIES                                                       |                                                       |                                  |
|                                                   | YASKAWA PROGIC8 SERIES                                                         |                                                       | Non converti                     |
| Yaskawa Electric<br>Corporation                   | YASKAWA MP2000/MP900/<br>CP9200SH                                              | Yaskawa Electric<br>Corporation                       | MEMOBUS SIO                      |
|                                                   | YASKAWA MP2000/MP920 (ETHER)                                                   |                                                       | MEMOBUS Ethernet                 |
|                                                   | YASKAWA Inverter                                                               |                                                       | Non converti                     |
|                                                   | YASKAWA MP Panel SERIES                                                        |                                                       |                                  |

| Affiche jusqu'à GP-PRO/PBIII pour Windows Ver.7.0 |                                                                  | Afficheur GP-Pro EX                   |                                  |
|---------------------------------------------------|------------------------------------------------------------------|---------------------------------------|----------------------------------|
| Fabricant                                         | Nom de périphérique/automate                                     | Fabricant                             | Nom de périphérique/<br>automate |
|                                                   | HITACHI HIDIC-S10 (JPCN/1)                                       |                                       | Non converti                     |
| Hitachi Ltd.                                      | HITACHI HIZAC-EC SERIES                                          | Hitachi Ltd.                          |                                  |
|                                                   | HITACHI S10V Series (ETHER)                                      |                                       | S10V Series Ethernet             |
|                                                   | HITACHI HIDIC-S10 a SERIES                                       |                                       | Hitachi S10 Series SIO           |
|                                                   | HITACHI IES HIDIC-H SERIES                                       |                                       | H Series SIO                     |
| Hitachi Industrial                                | HITACHI IES HIDIC-H2 SERIES                                      | Hitachi Industrial                    |                                  |
| Systems Co., Ltd.<br>System                       | Hitachi Industrial Equipment<br>Systems Co.,Ltd. HIDIC H (ETHER) | Equipment<br>Systems Co., Ltd.        | H Series Ethernet                |
|                                                   | HITACHI IES SJ300/L300P SERIES                                   |                                       | Non converti                     |
|                                                   | TOSHIBA PROSEC-EX2000<br>SERIES                                  |                                       | Computer Link SIO                |
| Toshiba                                           | TOSHIBA PROSEC-T SERIES                                          | Toshiba                               |                                  |
| Corporation                                       | TOSHIBA PROSEC-T (ETHER)                                         | Corporation                           | Non converti                     |
|                                                   | TOSHIBA PROSEC-T (ETHER)                                         |                                       | Computer Link Ethernet           |
| Matsushita<br>Electric Works,<br>Ltd.             | MATSUSHITA Electric Works<br>MEWNET-FP SERIES                    | Matsushita<br>Electric Works,<br>Ltd. | FP series PC link SIO            |
|                                                   | KOYO ELECTRONICS KOSTAC-<br>SG8 SERIES                           |                                       |                                  |
| Koyo Electronics                                  | KOYO ELECTRONICS KOSTAC-<br>SR21/22 SERIES                       | Koyo Electronics                      | KOSTAC/DL Series CCM             |
| Ltd.                                              | KOYO ELECTRONICS DL205/405<br>SERIES                             | Ltd.                                  | SIO                              |
|                                                   | KOYO ELECTRONICS DL305<br>SERIES                                 |                                       |                                  |
| Toshiba Machine                                   | TOSHIBA MACHINE TC200<br>SERIES                                  | Toshiba Machine                       |                                  |
| Co., Ltd.                                         | TOSHIBA MACHINE TC200-S<br>SERIES                                | Co., Ltd.                             | FROVISOR TO200                   |
|                                                   | GE Fanuc SERIES 90 SNP-X                                         |                                       | Series 90-30/70 SNP-X            |
| GE Fanuc                                          | GE Fanuc SERIES 90-30/70 SNP                                     | GE Fanuc                              | Series 90-30/70 SNP              |
| Automation                                        | GE Fanuc SERIES S90-30/70<br>(ETHER)                             | Automation                            | Series90 Ethernet                |
| FANUC Ltd.                                        | FANUC Power Mate SERIES                                          | FANUC Ltd.                            | Power mate                       |
|                                                   | IDEC IZUMI IDEC_1                                                |                                       |                                  |
|                                                   | IDEC IZUMI IDEC_2                                                |                                       |                                  |
| IDEC IZUMI                                        | IDEC IZUMI IDEC_3                                                |                                       | Non converti                     |
|                                                   | IDEC IZUMI MICRO3                                                | 1                                     |                                  |
|                                                   | IDEC IZUMI FC3/FC4A Series                                       |                                       |                                  |

Suite

| Affiche jusqu'à GP-PRO/PBIII pour Windows Ver.7.0 |                                                       | Afficheur GP-Pro EX                |                                  |
|---------------------------------------------------|-------------------------------------------------------|------------------------------------|----------------------------------|
| Fabricant                                         | Nom de périphérique/automate                          | Fabricant                          | Nom de périphérique/<br>automate |
|                                                   | SIEMENS S5 90-115 SERIES                              |                                    | SIMATIC SECOLI Direct            |
|                                                   | SIEMENS S5 135-155 SERIES                             |                                    | SIMATIO COOL O DIRECT            |
|                                                   | SIEMENSS5 3964 (R)                                    |                                    | Non convorti                     |
|                                                   | SIEMENS S7 200 PPI                                    |                                    | NOT CONVENI                      |
| Siemens AG                                        | SIEMENS S7 200 via MPI                                | Siemens AG                         | SIMATIC S7 MPI Direct            |
|                                                   | SIEMENS S7 300/400 via MPI                            |                                    | SIMATIC ST WIFT DIRECT           |
|                                                   | SIMATIC S7 via 3964/RK512                             |                                    | SIMATIC S7 3964(R)/RK512         |
|                                                   | SIEMENS S7 via 300/400 Ethernet                       |                                    | SIMATIC S7 Ethernet              |
|                                                   | SIMATIC 545/555 CPU                                   |                                    | Non converti                     |
|                                                   | Allen Bradley PLC-5                                   |                                    |                                  |
|                                                   | Allen Bradley SLC500 Series                           |                                    | DF1                              |
|                                                   | Allen Bradley Control Logix DF1                       |                                    |                                  |
| Rockwell (Allen-                                  | AB Data Highway Plus                                  | Rockwell                           | Non converti                     |
| Bradley)                                          | AB SLC500 DH485                                       | Automation, Inc.                   | DH-485                           |
|                                                   | AB Remote I/O                                         |                                    | Non converti                     |
|                                                   | Allen Bradley SLC5/05 (ETHER)                         |                                    | EtherNiet/ID                     |
|                                                   | Allen Bradley Control Logix (EtherNet/IP)             |                                    | Ethernet/IP                      |
|                                                   | KEYENCE KZ-300 Series                                 |                                    |                                  |
|                                                   | KEYENCE KZ-A500 SERIES (CPU)                          |                                    | Non converti                     |
|                                                   | KEYENCE KZ-A500 SERIES (LINK)                         | Ī                                  | non convent                      |
| Keyence                                           | KEYENCE KZ-10_80R/T SERIES                            | Keyence                            |                                  |
|                                                   | KEYENCE KZ-700/1000 (CPU)                             |                                    | KV-700/1000 Series CPU<br>Direct |
|                                                   | KEYENCE KV-10_40A/D SERIES                            |                                    | KV Series CPU Direct             |
| Shinko Electric<br>Co. Ltd.                       | SHINKO ELECTRIC SELMART<br>SERIES                     |                                    | Non converti                     |
| Matsushita                                        | Matsushita Electric Industrial<br>Panadac-7000 Series |                                    | Non converti                     |
| Co., Ltd.                                         | Matsushita Electric Industrial<br>MINAS-A/S Series    |                                    | Non convent                      |
|                                                   | Modicon Modbus (Master)                               |                                    | MODBUS SIO Master                |
| Modicon Corp.                                     | Modicon Modbus (Slave)                                | Schneider Electric                 | MODBUS Slave                     |
|                                                   | Modicon Modbus Plus                                   | inductrice                         | MODBUS PLUS                      |
| FATEK                                             | FATEK FACON FB                                        | FATEK<br>AUTOMATION<br>Corporation | FB Series SIO                    |
| Orimvexta Co.,<br>Ltd                             | ORIM VEXTA E1 SERIES                                  |                                    | Non converti                     |
| PROFIBUS                                          | PROFIBUS-DP                                           | PROFIBUS<br>International          | PROFIBUS DP Slave                |
| Device Net                                        | Device Net Slave I/O                                  | ODVA                               | Device Net Slave                 |
| INTERBUS                                          | INTERBUS-SLAVE                                        |                                    | Non converti                     |
| JPCN-1                                            | JPCN/1 (Standard)                                     |                                    | Non converti                     |

| Affiche jusqu'à G                            | P-PRO/PBIII pour Windows Ver.7.0              | Afficheur GP-Pro EX         |                                  |
|----------------------------------------------|-----------------------------------------------|-----------------------------|----------------------------------|
| Fabricant                                    | Nom de périphérique/automate                  | Fabricant                   | Nom de périphérique/<br>automate |
| Yamatake<br>Corporation                      | Yamatake Temperature Controller<br>SDC Series | Yamatake<br>Corporation     | Digital Controller SIO           |
| RKC Instrument                               | RKC INSTRUMENT CB/SR-Mini<br>(MODBUS)         | RKC Instrument              | Controller MODBUS SIO            |
| Inc.                                         | RKC INSTRUMENT CB/REX-F/<br>LE100 (RKC)       | Inc.                        | Controller RKC SIO               |
| Shinko Technos<br>Co., Ltd.                  | Shinko Technos Controller                     | Shinko Technos<br>Co., Ltd. | Controller SIO                   |
| TOHO Electronics<br>Co., Ltd.                | Controller TTM Series                         |                             | Non converti                     |
| FENWAL<br>CONTROLS OF<br>JAPAN, LTD.         | Fenwal AL Series                              |                             | Non converti                     |
| JT Engineering<br>Inc.                       | JTE Analyzer                                  |                             | Non converti                     |
| Meidensha<br>Corporation                     | Meidensha Corporation Ethernet                | Meidensha<br>Corporation    | UNISEQUE SERIES<br>Ethernet      |
| Shimaden Co.,<br>Ltd.                        | SHIMADEN Control Device                       |                             | Non converti                     |
| CHINO<br>Corporation                         | CHINO Controller (MODBUS)                     | CHINO<br>Corporation        | Controller MODBUS SIO            |
|                                              | Schneider TSX via Uni-Telway                  |                             | Uni-Telway                       |
| Schneider Electric                           | Schneider Modbus RTU 1:n                      | Schneider Electric          | MODBUS SIO Master                |
|                                              | Schneider Modbus TCP (ETHER)                  |                             | MODBUS TCP Master                |
| Toshiba<br>Schneider Inverter<br>Corporation | Toshiba Schneider Inverter                    |                             | Non converti                     |
| Ubon                                         | UbonUPZ Series                                |                             | Non converti                     |
| HIOKI E.E.<br>Corporation                    | HIOKI E.E. Smart Site (MODBUS<br>TCP)         |                             | Non converti                     |

## 2.1.4 Utilisation du convertisseur de projets

- 1 A partir de la barre des tâches, cliquez sur [Démarrer] et pointez sur [Programmes]. Sur Windows XP, pointez sur [Tous les programmes (P)], [Pro-face], [GP-Pro EX \*.\*\*] (\*.\*\* indique la version), puis cliquez sur [Convertisseur de projet].
- 2 La fenêtre Convertisseur de projet s'ouvre et la boîte de dialogue [Project Converter] apparaît.

Dans la liste [Project File \*.PRW)], définissez le type de projet à sélectionner à partir du champ [Convert-From].

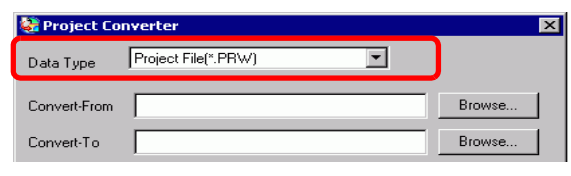

- Pour convertir les fichiers dans [Pro-Control Editor], sélectionnez [Fichier logique (\*.wll]. Pour convertir des fichiers de programme partiel (\*.wlp) ou des fichiers de programme de sous-routine (\*.wlf), vous devez les enregistrer dans le format de projet (\*.prw) avec GP-PRO/PBIII, puis les ouvrir dans le convertisseur de projets.
  - Pour convertir un projet (\*.lte) dans l'éditeur LT, dans GP-PRO/PBIII, enregistrez-le comme fichier \*.prw afin d'activer la conversion.
- **3** Désignez un projet GP-PRO/PBIII pour Windows (\*.prw) dans [Origine de conversion]. Cliquez sur le bouton [Browse] pour sélectionner un projet (par exemple «Un systeme de fabrication.prx»), puis cliquez sur [Open (O)]. Un fichier est défini comme [Convert-From].

| Ouvrir             |                                      |                   | ? ×         |
|--------------------|--------------------------------------|-------------------|-------------|
| Regarder dans :    | 🔄 database 💽                         | 🗢 🔁 I             | <b>*</b> ≣• |
| AManufacturing     |                                      |                   |             |
| Nom du fichier :   | 4ManufacturingSystem.prw             | -                 | Ouvrir      |
| Fichiers de type : | PRW Files (*.prw)                    | -                 | Annuler     |
|                    | -                                    |                   |             |
| 💱 Project Cor      | verter                               |                   | ×           |
| Data Type          | Project File(*.PRW)                  |                   |             |
| Convert-From       | C:\Program Files\Pro-face\ProPBWin\c | ia <sup>.</sup> B | rowse       |
| Convert-To         |                                      | В                 | rowse       |

4 Dans [Convertir en], désignez un projet GP-Pro EX (\*.prx). Cliquez sur le bouton [Parcourir], entrez un nouveau [File name] (Par exemple «Un systeme de fabrication.prx»), puis cliquez sur save. Un nouveau nom de projet est défini sur [Convert-To].

| Data Type<br>Convert-From | Project File(*.PRW)                             |
|---------------------------|-------------------------------------------------|
| Convert-To                | Browse                                          |
| _                         |                                                 |
| Ouvrir                    | ? ×                                             |
| Regarder dans :           | 🔁 database 🔄 🗹 🔁 🗗 📰 ▾                          |
|                           |                                                 |
| Nom du fichier :          | AManufacturingSystem.prw                        |
| Fichiers de type :        | PRX Files (*.prx)                               |
|                           |                                                 |
| 😂 Project Conv            | verter X                                        |
| Data Type                 | Project File(*.PRW)                             |
| Convert-From              | C:\Program Files\Pro-face\ProPBWin\da Browse    |
| Convert-To                | C:\Program Files \Pro-face \GP-Pro EX \D Browse |

Si un projet [Convertir en] existe déjà, vous êtes invité à conserver ou à écraser ce fichier.
 Enregistrer sous

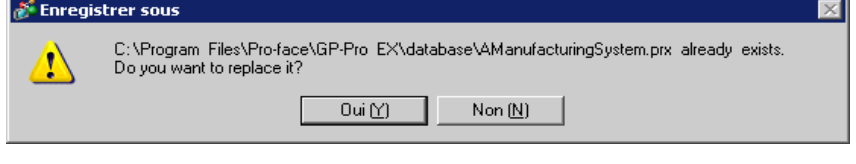

| Image: Terminal of the transmission of the transmission | 5 | Cliquez sur l'icône | Convert                                                | pour lancer la conversion.                                                                                                    |
|----------------------------------------------------------------------------------------------------|---|---------------------|--------------------------------------------------------|----------------------------------------------------------------------------------------------------|
| Dela Type       Project Fiel(-PFW/)         Convert Fion       Chrogram Files/Pro-face (ProPBWin/ds)         Browse       Depion         Depion       Depion         Depion       Depion         Convert To       Chrogram Files/Pro-face (ProPBWin/ds)         Browse       Depion         Depion       Depion         Convert To       Convert To         Convert To       Convert To         Convert To       Convert To         Convert To       Depion         Convert To       Convert To         Convert To       Convert To         Convert To       Convert To         Convert To       Convert To         Convert To       Convert To         Convert To       Convert To         Convert To       Convert To         Conversion of the type de modèle, il est possible que to boîte de dialogue [Origine de conversion] s'affiche dans laquelle vous pouvez sélectionner le type et le modèle.         Conversion de la cible dans le «Dossier de sortie de données de carte CF» de GP-PRO/PBIII for Windows» (page 2-15)         Conversion de la cible dans le «Dossier de sortie de données de carte CF» de GP-PRO/PBIII for Windows» (page 2-15)         Mathematic convert the CF card data         In the data in CF card folder, when the p                                                                                                    |   |                     | 💱 Project Co                                           | nverter                                                                                                    |
| REMARQUE       • Selon le type de modèle, il est possible que la boîte de dialogue [Origine de conversion] s'affiche dans laquelle vous pouvez sélectionner le type et le modèle.         • Lorsque la boîte de dialogue suivante s'affiche, définissez le dossier de carte CF.         • Convertion de la cible dans le «Dossier de sortie de données de carte CF» de GP-PRO/PBIII for Windows» (page 2-15)         Vertion         • Al Crand output folder is set in the project.         Dyou want to convert the CF card data         In the data in CF card folder, when not performing conversion, the litrary call of an image screer(CF) is not generated correctly.                                                                                                    |   |                     | Data Type                                              | Project File(".PRW)                                                                                                    |
| Image: Convert To       Image: Processes (JP-Pro EXT)       Image: End of the set of the set o                   |   |                     | Convert-From                                           | C:\Program Files\Pro-face\ProPBWin\da Browse                                                                                                    |
| Image: Selon le type de modèle, il est possible que la boîte de dialogue [Origine de conversion] s'affiche dans laquelle vous pouvez sélectionner le type et le modèle.         • Lorsque la boîte de dialogue suivante s'affiche, définissez le dossier de carte CF.         • Conversion de la cible dans le «Dossier de sortie de données de carte CF» de GP-PRO/PBIII for Windows» (page 2-15)         Image: Alternative de finite set in the project.         Image: Alternative de finite set in the project.         Image: New Torowert her of card data;         Image: New Torowert her of card data;         Image: N                                                                                                    |   |                     | Convert-To                                             | C:\Program Files\Pro-face\GP-Pro EX\D Browse                                                                                                    |
| Image: Selon le type de modèle, il est possible que la boîte de dialogue [Origine de conversion] s'affiche dans laquelle vous pouvez sélectionner le type et le modèle.         • Lorsque la boîte de dialogue suivante s'affiche, définissez le dossier de carte CF.         * « Conversion de la cible dans le «Dossier de sortie de données de carte CF» de GP-PRO/PBIII for Windows» (page 2-15)         Image: August folder is set in the project.         Image: August folder is set in the project.                                                                                                    |   |                     |                                                        | Option                                                                                                    |
| <ul> <li>Selon le type de modèle, il est possible que la boîte de dialogue [Origine de conversion] s'affiche dans laquelle vous pouvez sélectionner le type et le modèle.</li> <li>Lorsque la boîte de dialogue suivante s'affiche, définissez le dossier de carte CF.</li> <li>Conversion de la cible dans le «Dossier de sortie de données de carte CF» de GP-PRO/PBIII for Windows» (page 2-15)</li> <li>A CF card output folder is set in the project.<br/>Do you want to convert the CF card data<br/>In the data in CF card folder, when not performing conversion, the library call of an image screen(CF) is not generated correctly.</li> </ul>                                                                                                    |   |                     |                                                        | Convert Close Help                                                                                                    |
| <ul> <li>Lorsque la boîte de dialogue suivante s'affiche, définissez le dossier de carte CF.</li> <li>         I Conversion de la cible dans le «Dossier de sortie de données de carte CF» de GP-PRO/PBIII for Windows» (page 2-15)     </li> <li>         Question         A CF card output folder is set in the project.<br/>Do you want to convert the CF card data<br/>In the data in CF card folder, when not performing conversion, the library call of an image screen(CF) is not generated correctly.     </li> </ul>                                                                                                    |   | REMARQUE • Sele     | on le type<br>version] s'<br>lèle.                     | de modèle, il est possible que la boîte de dialogue [Origine de<br>affiche dans laquelle vous pouvez sélectionner le type et le                                                    |
| <ul> <li>Conversion de la cible dans le «Dossier de sortie de données de carte CF» de GP-PRO/PBIII for Windows» (page 2-15)</li> <li>Question</li> <li>A CF card output folder is set in the project.<br/>Do you want to convert the CF card data<br/>In the data in CF card folder, when not performing conversion, the library call of an image screen(CF) is not generated correctly.</li> </ul>                                                                                                    |   | • Lor<br>CF.        | sque la bo                                             | îte de dialogue suivante s'affiche, définissez le dossier de carte                                                                                                    |
| Question       X         A CF card output folder is set in the project.       Do you want to convert the CF card data         In the data in CF card folder, when not performing conversion, the library call of an image screen(CF) is not generated correctly.         Yes       No                                                                                                    |   | ا پ<br>Gl           | ■ Conversio<br>P-PRO/PBII                              | on de la cible dans le «Dossier de sortie de données de carte CF» de<br>Il for Windows» (page 2-15)                                                                                |
| A CF card output folder is set in the project.<br>Do you want to convert the CF card data<br>In the data in CF card folder, when not performing conversion, the library call of an image screen(CF) is not generated correctly.                                                                                                    |   | Questio             | ı                                                      | X                                                                                                    |
| Ves No Cancel                                                                                                    |   | ?                   | A CF card outpu<br>Do you want to<br>In the data in Cl | It folder is set in the project.<br>convert the CF card data<br>F card folder, when not performing conversion, the library call of an image screen(CF) is not generated correctly. |
|                                                                                                    |   |                     |                                                        | Yes No Cancel                                                                                                    |

6 La boîte de dialogue [Save As] apparaît. Si vous cliquez sur save, vous pouvez enregistrer les informations de conversion dans un fichier texte. Pour enregistrer le fichier, entrez un [Nom de fichier (N)], puis cliquez sur save. Si vous cliquez sur cancel, vous revenez à la boîte de dialogue [Project Converter] sans enregistrer les informations de conversion dans le fichier texte.

| Enregistrer sous    |                    |   |   |        | ? ×     |
|---------------------|--------------------|---|---|--------|---------|
| Enregistrer dans :  | 🔁 Database         | • | ¢ | 💼 📥    | <b></b> |
|                     |                    |   |   |        |         |
|                     |                    |   |   |        |         |
|                     |                    |   |   |        |         |
|                     |                    |   |   |        |         |
|                     |                    |   |   |        |         |
| Nom du fichier : AM | anufacturingSystem |   |   | Enregi | istrer  |
| Type: PR            | × Files (*.prx)    | - | · | Annu   | ıler    |
|                     |                    |   |   |        |         |

7 Cliquez sur Close pour fermer la boîte de dialogue [Convertisseur de projets].

## Conversion de la cible dans le «Dossier de sortie de données de carte CF» de GP-PRO/PBIII for Windows

Lorsque vous convertissez un projet (\*.prw) désignant le dossier cible des données de carte CF, vous êtes invité à désigner également ce dossier. Pour convertir le dossier, cliquez sur [Oui].

| Question |                                                                                                    | ×                                                                                 |
|----------|----------------------------------------------------------------------------------------------------|-----------------------------------------------------------------------------------|
| ?        | A CF card output folder is set in the project.<br>Do you want to convert the CF card data<br>In the data in CF card folder, when not performing | g conversion, the library call of an image screen(CF) is not generated correctly. |
|          | Yes                                                                                                    | No Cancel                                                                         |
|          |                                                                                                    |                                                                                   |

Sélectionnez le dossier approprié (par exemple, «Database») et cliquez sur [OK].

[Vous pouvez également utiliser [New Folder] pour créer un dossier de référence dans n'importe quel emplacement.

| Browse For Folder                    | ? ×        |
|--------------------------------------|------------|
| Select a destination CF card folder. |            |
|                                      |            |
| GP-Pro EX                            |            |
|                                      |            |
| Database                             |            |
|                                      |            |
| Fonts                                |            |
|                                      |            |
|                                      |            |
| - 🔂 Lang                             |            |
| 🕀 🛄 Manual                           |            |
| Misc                                 | •          |
|                                      |            |
|                                      | New Folder |
|                                      | 111        |

MPORTANT • Vous devez toujours sélectionner [Oui] pour convertir le dossier cible des données de carte CF dans la boîte de dialogue [Question]. Si vous sélectionnez [Non], il est possible que les images insérées ne s'affichent pas correctement.

## 2.1.5 Configuration du convertisseur de projets

Voici une description sur la façon de convertir des fichiers créés dans GP-PRO/PBIII pour Windows, Pro-Control Editor et LogiTouch en projets pour GP-Pro EX.

MPORTANT • Vous ne pouvez pas convertir les données GP-Pro EX en fichiers GP-PRO/ PBIII pour Windows, Pro-Control ou LogiTouch files.

## Convertisseur de projets

| 🍓 Project Co | nverter X           |
|--------------|---------------------|
| Data Type    | Project File(*.PRW) |
| Convert-From | Browse              |
| Convert-To   | Browse              |
|              | Option              |
|              |                     |
|              |                     |
|              |                     |
|              |                     |
|              |                     |
|              |                     |
|              | Convert Close Help  |

| Paramètre         | Description                                                                                                    |
|-------------------|----------------------------------------------------------------------------------------------------|
| Convert-From Type | Sélectionnez le type de données à convertir : [Project File], [Parts File],                                                   |
|                   | [CF Card Data] ou [Logic File].                                                                                               |
|                   | Cliquez sur le bouton [Parcourir] pour sélectionner le fichier à convertir.                                                   |
|                   | REMARQUE                                                                                                    |
| Convert From      | • Si vous sélectionnez l'option [CF Card Data] dans la liste déroulante                                                       |
|                   | [Data Type], vous devez configurer le dossier cible de carte CF.                                                              |
|                   |                                                                                                    |
|                   | Cliquez sur le bouton [Parcourir] afin de sélectionner le dossier cible pour                                                  |
|                   | le projet converti.                                                                                                    |
|                   | REMARQUE                                                                                                    |
| Convert-10        | • Si vous sélectionnez l'option [CF Card Data] dans la liste déroulante                                                       |
|                   | [Data Type], vous devez configurer le dossier cible de carte CF.                                                              |
|                   | General Conversion de la cible dans le «Dossier de sortie de données de carte<br>CF» de GP-PRO/PBIII for Windows» (page 2-15) |
| Option            | La boîte de dialogue [Options] s'affiche.                                                                                     |
|                   | <sup>C</sup> ≪ ◆ Option» (page 2-17)                                                                                          |

Option

| Option                                  | ×      |
|-----------------------------------------|--------|
| Text Conversion Setting                 | ОК     |
| Language System Font Setting            | Cancel |
| Font Type 💿 Standard Font 🔿 Stroke Font |        |
| Add conversion method                   |        |
| Add] Delete                             |        |
| CLC Real Variable Setting               |        |
| Real Type C Float Type                  |        |
|                                         |        |

|           | Paramètre                | Description                                                                                                    |
|-----------|--------------------------|----------------------------------------------------------------------------------------------------|
| Te:<br>Se | xt Conversion<br>ttings  | Configurez individuellement les écrans et les données pour la conversion.                                                                                                    |
|           | Base Language            | Sélectionnez la langue de base pour la conversion parmi [System Font],<br>[English], [Korean], [Chinese (Traditional)], [Chinese (Simplified)],<br>[Japanese].                                                                                                    |
|           | Type de police           | Sélectionnez [Standard Font] ou [Stroke Font].                                                                                                    |
|           |                          | Cliquez sur Add. La boîte de dialogue [Add conversion method] s'affiche.                                                                                                    |
|           | Add Conversion<br>Method | Add conversion method<br>Screen/Data<br>Base Screen<br>Cancel<br>Screen/Data Number<br>CIndividual Specification<br>Start Number<br>End Number<br>System Font Setting<br>System Font Setting<br>REMARQUE                                                                                                    |
|           |                          | <ul> <li>Pour supprimer les paramètres, sélectionnez l'élément dans [Add conversion method] et cliquez sur [Delete].</li> </ul>                                                                                                    |
|           | Screen/Data              | Précisez l'écran ou les données que vous souhaitez convertir. Sélectionnez<br>[Base Screen], [Mark Screen], [Line Graph Data], [Keypad Screen], [Text<br>Screen], [Window Screen], [Image Screen], [Sound], [Global D-Script],<br>[Extended SIO Script], [D-Script Function], [Data Sampling], [Filing<br>Data], [Log Settings], [CSV Data Transfer Feature], [Alarm Message/<br>Summary], [Bit Log Alarm], [Word Log Alarm] ou [Logic Data]. |

Suite

|                 | Pa                   | aramètre                           | Description                                                                                                    |
|-----------------|----------------------|------------------------------------|----------------------------------------------------------------------------------------------------|
| Settings        | de de conversion     | Screen/Data<br>Number              | <ul> <li>Spécification individuelle<br/>Précisez le numéro de l'écran ou des données que vous souhaitez<br/>convertir.</li> <li>Spécification de zone<br/>Précisez les numéros de [Départ] et de [Fin] de l'écran ou des données<br/>que vous souhaitez convertir de 1 à 8999.</li> </ul> |
| Text Conversion | Ajouter la métho     | Langue                             | Sélectionnez [System Font], [English], [Korean], [Chinese (Traditional)],<br>[Chinese (Simplified)] ou [Japanese].                                                                                                    |
| GL<br>Co        | C V<br>nvei          | ariable<br>rsion Settings          | Sélectionnez [Real Variable] ou [Float Variable].                                                                                                    |
| Co<br>tou<br>GF | nvei<br>Iche<br>?-24 | rsion de la<br>de fonction<br>01HT | Lorsque l'origine de conversion est le modèle GP-2401HT, définissez s'il faut convertir les touches F7, F8, F14 et F15, ou convertir les objets de bouton qui se trouvent à l'extérieur de la bordure de l'écran.                                                                         |

## 2.1.6 Message d'erreur

Si vous rencontrez des messages pendant la conversion du projet, consultez-les ci-dessous.

Le périphérique/automate n'est pas disponible pour la conversion. Convertissez-le après que vous changez le périphérique/automate.

Le périphérique/automate sélectionné n'est pas pris en charge par GP-Pro EX. Sélectionnez un périphérique/automate pris en charge par GP-Pro EX dans GP-PRO/PBIII pour Windows et lancez à nouveau le convertisseur de projets. Pour consulter une liste de périphériques/automates pris en charge par GP-Pro EX, reportez-vous à «2.1.3 Périphériques avant et après conversion» (page 2-7).

- Pour modifier [Device/PLC] dans GP-PRO/PBIII pour Windows
- (1)Sélectionnez l'icône [Device/PLC] dans le Gestionnaire de projets de GP-PRO/ PBIII pour Windows

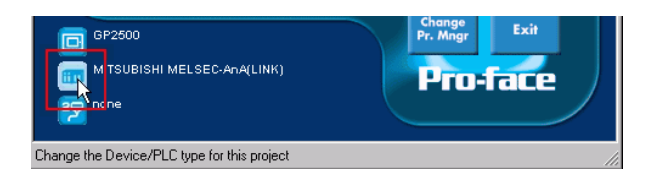

(2)La boîte de dialogue [Change] s'affiche. Entrez le nouveau [Device/PLC] que vous souhaitez utiliser. De plus, après que vous changez le [Device/PLC Type], assurez-vous de confirmer les paramètres de l'adresse de périphérique.

| ancel |      |
|-------|------|
|       |      |
|       |      |
|       |      |
|       |      |
|       | Heln |

#### Cannot read the source Device/PLC file.

Le type de périphérique/automate du fichier source n'est pas pris en charge. Ouvrez le projet dans GP-PRO/PBIII pour Windows, sélectionnez un périphérique/ automate pris en charge par GP-Pro EX et lancez à nouveau le convertisseur de projets. Pour les périphériques/automates pris en charge par GP-Pro EX, reportezvous à «2.1.3 Périphériques avant et après conversion» (page 2-7).

• Pour modifier [Device/PLC] dans GP-PRO/PBIII pour Windows

(3)Sélectionnez l'icône [Device/PLC] dans le Gestionnaire de projets de GP-PRO/ PBIII pour Windows

| GP2500<br>M TSUBISHI MELSEC-AnA(LINK)<br>none | Pr. Mngr<br>Pro-f | Exit |
|-----------------------------------------------|-------------------|------|
| Change the Device/PLC type for this project   |                   |      |

(4)La boîte de dialogue [Change] s'affiche. Entrez le nouveau [Device/PLC] que vous souhaitez utiliser. De plus, après que vous changez le [Device/PLC Type], assurez-vous de confirmer les paramètres de l'adresse de périphérique.

| Description:                    |          | ОК     |
|---------------------------------|----------|--------|
| Mo1025                          |          |        |
| _ GP Туре                       |          | Cancel |
| GP2000 Series                   |          |        |
| GP2500                          |          |        |
| Carile VExtend SIO              |          |        |
| Serial I/F Switch    No         | O Yes    |        |
| Device/PLC Type(Serail I/F)     |          |        |
| Mitsubishi Electric Corp.       | •        |        |
| MITSUBISHI MELSEC-AnA(LINK)     | •        |        |
| Convert Address                 |          |        |
| Extend SIO Type(EXT Serail I/E) |          |        |
| none                            | <b>_</b> |        |
| Thone                           |          | Help   |

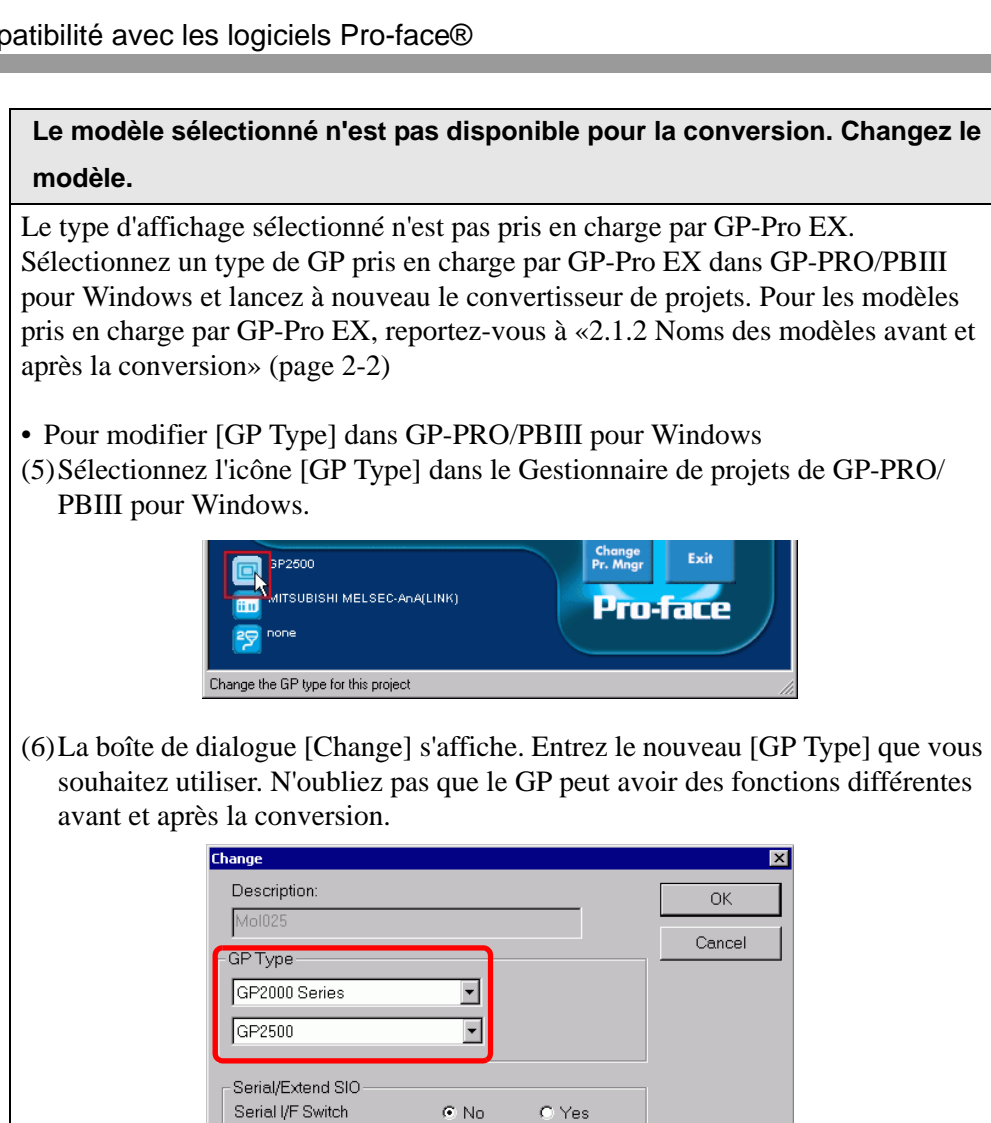

### Cannot read the prw file.

-Device/PLC Type(Serail I/F) Mitsubishi Electric Corp.

Convert Address

none

MITSUBISHI MELSEC-AnA(LINK)

Extend SIO Type(EXT Serail I/F)

Impossible de lire le fichier GP-PRO/PBIII pour Windows (\*.prw). Les autorisations Microsoft Windows peuvent limiter l'accès au fichier GP-PRO/PBIII pour Windows (\*.prw). Vérifiez les autorisations dans Windows Explorer.

•

•

•

Help

### Cannot access the parts file.

Impossible de lire le fichier des objets de GP-PRO/PBIII pour Windows (\*.PDB ou \*.BPD). Les autorisations Microsoft Windows peuvent limiter l'accès au fichier des objets GP-PRO/PBIII pour Windows (\*.PDB or BPD). Vérifiez les autorisations dans Windows Explorer.

#### Invalid extension.

Une extension incorrecte est désignée dans l'option [Convertir en] du convertisseur de projets. Entrez une extension correcte (\*.prx).

#### Cannot read the model information file.

Impossible de reconnaître le type modèle GP source. Sélectionnez un type de GP pris en charge par GP-Pro EX dans GP-PRO/PBIII pour Windows et lancez à nouveau le convertisseur de projets. Pour les modèles pris en charge par GP-Pro EX, reportez-vous à «2.1.2 Noms des modèles avant et après la conversion» (page 2-2)

• Pour modifier [GP Type] dans GP-PRO/PBIII pour Windows

(7) Sélectionnez l'icône [GP Type] dans le Gestionnaire de projets de GP-PRO/ PBIII pour Windows.

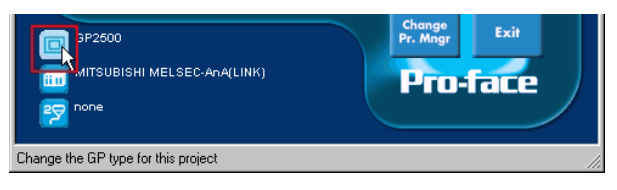

(8)La boîte de dialogue [Change] s'affiche. Entrez le nouveau [GP Type] que vous souhaitez utiliser. N'oubliez pas que le GP peut avoir des fonctions différentes avant et après la conversion.

| Description:                    |       |
|---------------------------------|-------|
| Mol025                          | Ormal |
| - GP Type                       |       |
| GP2000 Series                   |       |
| GP2500                          |       |
| - Soriel/Extend SIO             |       |
| Serial //F Switch   No  C Yes   |       |
| Device/PLC Type(Serail I/F)     | 1     |
| Mitsubishi Electric Corp.       |       |
| MITSUBISHI MELSEC-AnA(LINK)     |       |
| Convert Address                 |       |
| Extend SIO Type(EXT Serail I/F) |       |
| Inone                           |       |
|                                 | Help  |

#### Cannot read AGPCnv.cfg file.

Echec de chargement du fichier GP-Pro EX AGPCnv.cfg. Réinstallez GP-Pro EX.

# 2.2 Procédure de mise à jour du logiciel

Cette section explique comment mettre à jour le logiciel GP-Pro EX. Outre le logiciel, il existe des programmes de mise à jour pour les manuels et les pilotes.

**REMARQUE** • Pour mettre à jour GP-Pro EX, utilisez la fonction de mise à jour en ligne. Une connexion Internet est nécessaire.

• Les étapes ci-dessous peuvent changer sans avertissement.

## 2.2.1 Utilisation de la mise à jour en ligne

- 1 Dans le menu [Aide (H)], sélectionnez [Confirmer la mise à jour de GP-Pro EX (U)].
  - REMARQUE

     Lorsque vous lancez GP-Pro EX, la boîte de dialogue suivante s'affiche. Pour commencer la mise à jour en ligne chaque fois que vous lancez GP-Pro EX, cochez la case [Vérifier s'il existe une mise à jour lorsque le programme est lancé], puis cliquez sur [OK]. Pour recevoir des mises à jour nécessaires, décochez la case et cliquez sur [OK].

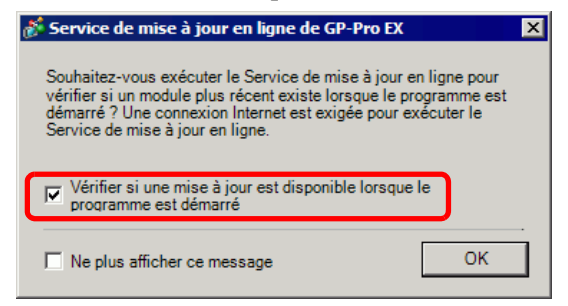

Normalement, pour démarrer les mises à jour automatiques en ligne à chaque fois que vous lancez GP-Pro EX, configurez ce qui suit : Dans le menu [Afficher (V)], cliquez sur [Options (O)]. Dans la page [Général], cochez la case [Vérifier si une mise à jour est disponible lorsque le programme est démarré]. Cliquez sur [OK].

| Options                                        |                                                                             | > |
|------------------------------------------------|-----------------------------------------------------------------------------|---|
| Général                                        | Paramètres généraux de l'éditeur                                            |   |
| Barre d'outils<br>Barre de fonctions           | Configurer la mise en jour en ligne                                         |   |
| Recherche d'erreurs<br>Style d'édition de l'éc | Vérifier si une mise à jour est disponible lorsque le programme est démarré | - |
| .ogique commune                                | Définir la langue de l'éditeur                                              |   |
| List<br>Script                                 | Langue French                                                               |   |
| fultilangue                                    | Sauvegarde                                                                  | _ |
| Ladder                                         | 🔽 Enregistrer la sauvegarde lors de l'écrasement d'un projet existant       |   |
| List                                           | Condition de mémoire de l'éditeur                                           |   |
|                                                | C Activer                                                                   |   |
|                                                |                                                                             |   |
|                                                |                                                                             |   |
|                                                | OK (0) Annule                                                               | r |

REMARQUE

2 Recherchez des programmes sur votre ordinateur qui doivent être mis à jour par Internet.

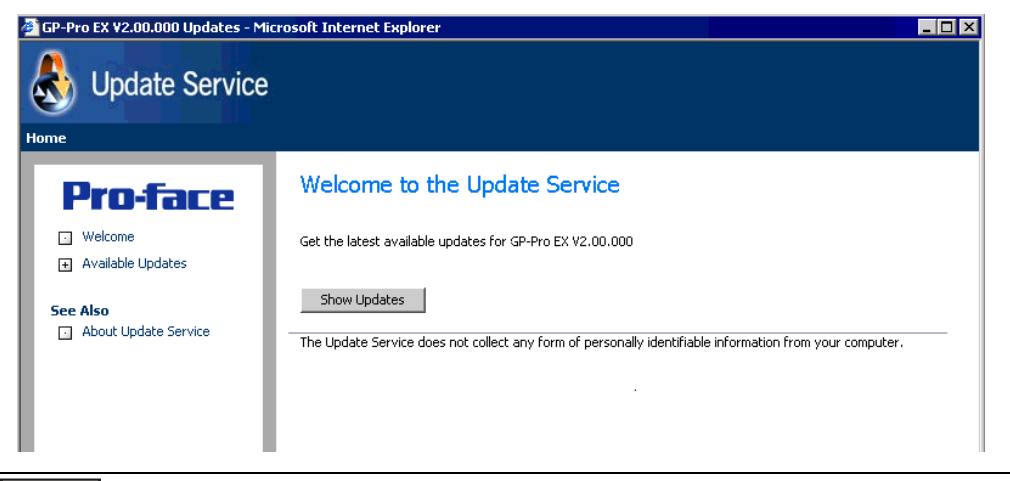

• Si vous ne disposez pas d'une connexion Internet, les erreurs suivantes se produisent. Dès que vous êtes connecté, cliquez sur le bouton [Retry]. Cette option ne s'affiche pas pour la recherche lorsque GP-Pro EX est lancé.

| 🍓 Ins | stallShield Wizard                                                                                                    | -              |  |
|-------|----------------------------------------------------------------------------------------------------|----------------|--|
| Au    | vailable Program Updates<br>Download Failed                                                                                                    |                |  |
|       | Either you are not connected to the Internet or the Update Servi<br>currently unavailable.<br>Click Retry if you know that you are connected to the Internet. | ce servers are |  |
|       | Click Cancel to skip the check for updates.                                                                                                    |                |  |
|       |                                                                                                    |                |  |
|       |                                                                                                    |                |  |
|       | Shield                                                                                                    |                |  |
|       | < Back R                                                                                                    | etry Cance     |  |

• Après la recherche, s'il n'existe aucune mise à jour du programme, la boîte de dialogue suivante s'affiche. Le bouton [Finish] vous permet de terminer l'opération. Cette option ne s'affiche pas pour la recherche lorsque GP-Pro EX est lancé.

| 👌 InstallShie           | ld Wizard                               |                   |                  |        | _ 🗆 ×  |
|-------------------------|-----------------------------------------|-------------------|------------------|--------|--------|
| Available P<br>The fold | rogram Updates<br>owing updates are ava | ailable on the ir | nternet.         |        |        |
| The Upp                 | late Service did not fir                | nd updates for    | your application | ı      |        |
|                         |                                         |                   |                  |        |        |
|                         |                                         |                   |                  |        |        |
|                         |                                         |                   |                  |        |        |
|                         |                                         |                   |                  |        |        |
| InstallShield           |                                         |                   |                  |        |        |
|                         |                                         | [                 | < Back           | Finish | Cancel |
|                         |                                         |                   |                  |        |        |

**3** Lorsque la fenêtre [Available Updates] s'ouvre, confirmez les mises à jour de programme. Sélectionnez les éléments à mettre à jour avec le bouton [Add], puis cliquez sur le bouton [Next].

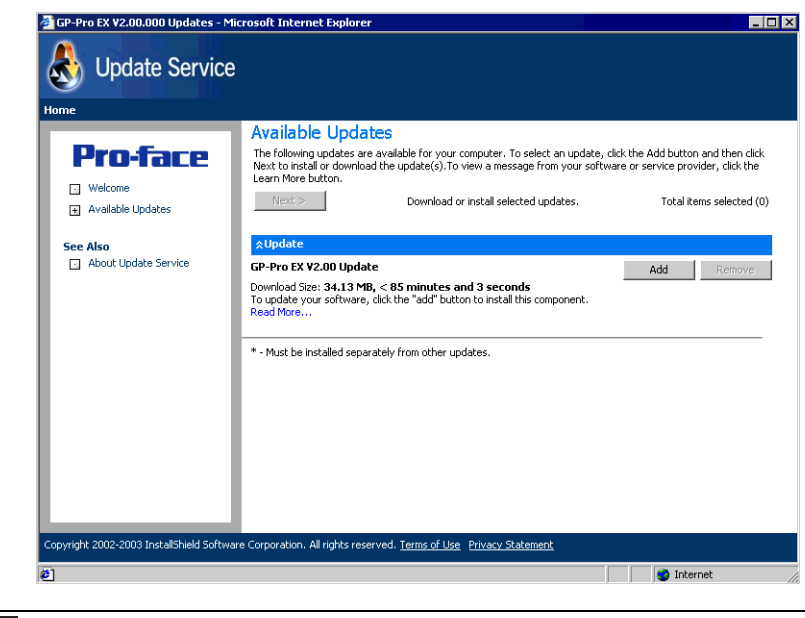

REMARQUE

• L'élément de mise à jour d'écran précédent [Available Updates] est un exemple. Vous pouvez confirmer les mises à jour de programme les plus récentes sur votre ordinateur.

L'écran [New update and message] apparaît, où vous pouvez confirmer les programmes à mettre à jour. Vous pouvez installer tous les éléments sélectionnés automatiquement (bouton [Install]) ou installer chaque élément individuellement (bouton [Download only]).

4 Les boutons [Install] ou [Download only] s'affichent dans l'écran [User Security]. Remplissez les champs [Otasuke ID] et [Password] et cliquez sur le bouton [Submit].

| InstallShield Update Service                                                                            |                                                                                                    |                                                                       |                                                                                                    |                                                                |
|----------------------------------------------------------------------------------------------------|----------------------------------------------------------------------------------------------------|-----------------------------------------------------------------------|----------------------------------------------------------------------------------------------------|----------------------------------------------------------------|
| Software Manager                                                                                        |                                                                                                    |                                                                       | Dindates                                                                                                    | About                                                          |
| Pro-face                                                                                                | Upda                                                                                                    | ates f                                                                | New updates & mess<br>Restore hidden updates                                                                                            | ages                                                           |
| GP-Pro EX ¥2.00.000                                                                                     | User Security                                                                                                    |                                                                       |                                                                                                    |                                                                |
| Note: The information being collected will be used to verify if you are entitled to receive the update. | To update your software, free Registration for Membersh<br>necessary. If you are already a member, please enter you<br>"Submit" button to proceed with your update process. (No<br>directly tied to our Otasuke Prot registration.) If you are r<br>"Submit" button. Please refer to "http://www.pro-face.com<br>policy.<br>User ID:<br> | iip on our s<br>ur Otasuke<br>Jote: Be aww<br>not a memb<br>m/otasuke | upport site, Otasuke Pro<br>Pro! ID and password,<br>are that software registr<br>per of Otasuke Pro!, just<br>/kiyaku.htm#6" for our F | 1! is<br>and click the<br>ation is not<br>click the<br>Yrivacy |
|                                                                                                    | ▼ Save                                                                                                    | e these val                                                           | lues Submit                                                                                                    |                                                                |
| opyright© 2001-2006 Macrovision Europe Ltd.                                                             | , Macrovision Corporation.   <u>Terms of Use</u>   <u>Privacy Statement</u>                                                                                                    |                                                                       | 0 <u>He</u>                                                                                                    | <u>slp</u>                                                     |

5 Lancez l'installation.

| REMARQUE | Installez lorsque GP-Pro EX est fermé. |
|----------|----------------------------------------|
|----------|----------------------------------------|

• Cliquez sur le bouton [Install].

L'installation de toutes les mises à jour de programme sélectionnées est lancée. Après que le transfert des mises à jour de programme se termine, cliquez sur [Next] pour lancer l'installation. Suivez les instructions de l'Assistant.

Pour annuler l'installation, cliquez sur le bouton [Cancel].

| Download Status<br>Please wait while the InstallShield Wizard prepares this application for use.<br>Downloading - GP-Pro EX V2.00 Update | × |
|----------------------------------------------------------------------------------------------------|---|
| Downloading - GP-Pro EX V2.00 Update                                                                                                    |   |
|                                                                                                    |   |
|                                                                                                    |   |
|                                                                                                    |   |
|                                                                                                    |   |
| Estimated time left: 26 sec                                                                                                    |   |
| Transfer Rate: 1.0 MB/s                                                                                                    |   |
|                                                                                                    |   |
|                                                                                                    |   |
|                                                                                                    |   |
| InstallShield                                                                                                    |   |
| < Back Next > Cancel                                                                                                    | 1 |

- Lorsque vous cliquez sur le bouton [Download only] Télécharge les mises à jour du programme sélectionnées. [Cliquez sur le bouton [Download], sélectionnez un emplacement d'enregistrement pour les mises à jour du programme, puis cliquez sur le bouton [Save]. Cliquez ensuite sur le bouton [Finish] pour quitter l'assistant. Cliquez sur les mises à jour de programme enregistrées (\*.exe) pour lancer l'installation.
- 6 L'installation des mises à jour de produit pour le logiciel est maintenant terminée. Lorsque l'installation des mises à jour de produit se termine, le message [The setup was completed] apparaît. Cliquez sur [OK] pour terminer.

| ManualIr | staller 🛛 🗙              |
|----------|--------------------------|
| •        | The setup was completed. |
|          | ОК                       |